## Customizing the graphics on Template 7:

Template 7 is highly customizable, and here is the information on how to customize many of the elements on that template.

<u>Custom Headers Type 1 - Image goes all the way across and replaces all the content in the header</u> Image must be 1000px wide by as high as you want. It can be jpeg or png format and should be less than 100 KB

Example: <u>http://www.buffaloautogroup.com</u>

<u>Custom Headers Type 2 - Image of logo and or business name in upper left of header</u> Image must be approximately 88px high and up to 600px wide. It can be jpeg, png, or gif format but png with transparency is preferred and will look the best. This type leaves room for the text at the right and, depending on the width of the image, text in the middle of the header. Example: <u>http://www.cornerstonefreshstart.com</u>

## For custom slide show on #7:

The default images can be found in the customgraphicsldieshow.zip folder on the page where you accessed this file. You will need to make your custom images the same size in pixels as the default images. The image files that you provide can be jpeg or png files and should be no larger the 80 KB. We typically use jpeg saved with a quality of 75% which looks good and gives an image size of about 65 KB. Please note that the menu bar in the upper left hand corner will remain in place and overlap your images. (The menu bar displays: Inventory, Apply for Credit and Contact Us)

When you have your graphics ready just email them to <u>support@autoclick.com</u> with subject heading: "Custom Graphics for Template 7 [dealership name]".